# CAMÉRA ENDOSCOPIQUE HD AVEC ÉCRAN LCD

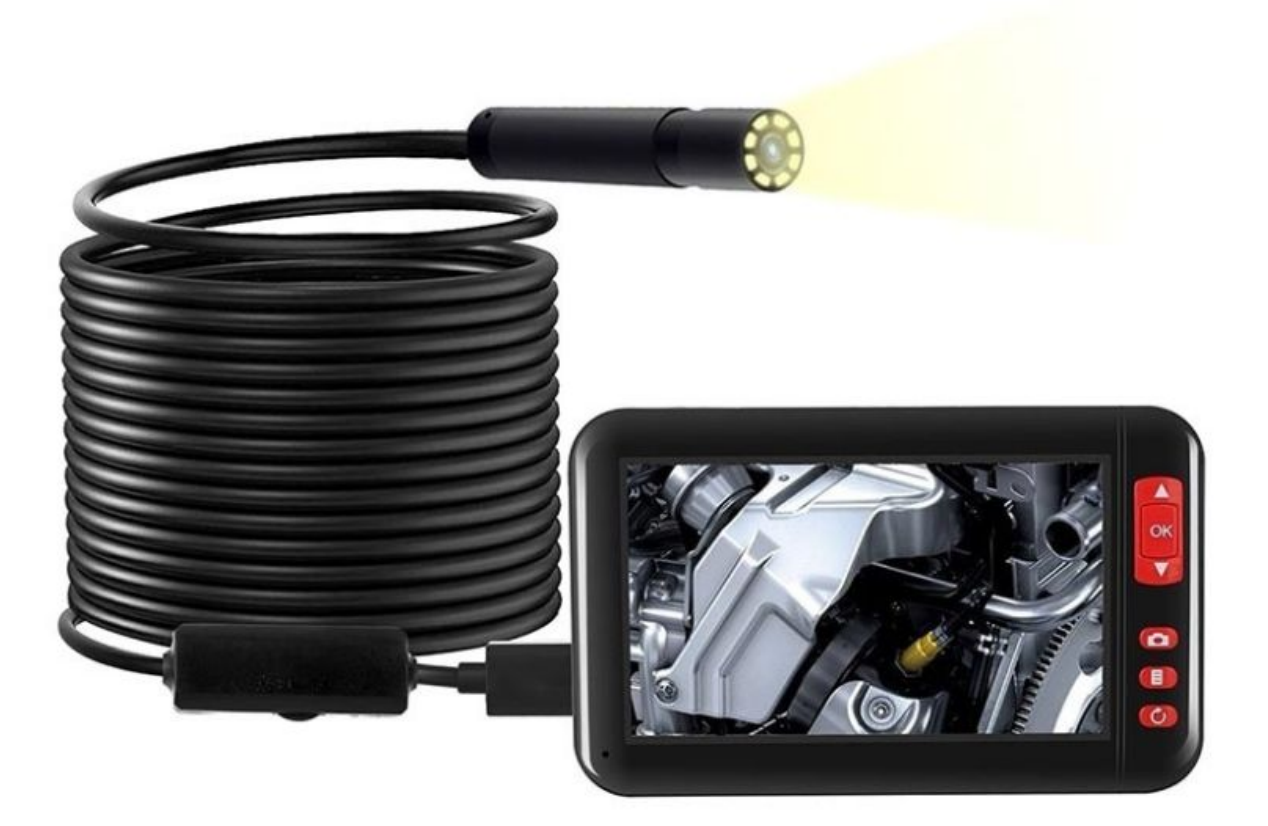

## Bon à savoir

- 1. Il est conseillé de recharger complètement la batterie avant la première utilisation. Veuillez utiliser le chargeur USB (5V / 1A) pour charger.
- Veuillez insérer la carte TF lors de l'enregistrement et de la prise de photos, et assurez-vous que le format de la carte TF est FAT32 et que le système est CLASS8 ou supérieur.
- 3. La meilleure distance focale est d'environ 3 à 10cm. Plus le point d'observation est éloigné, plus la clarté de l'image sera faible.

# Apprenez à connaître votre appareil

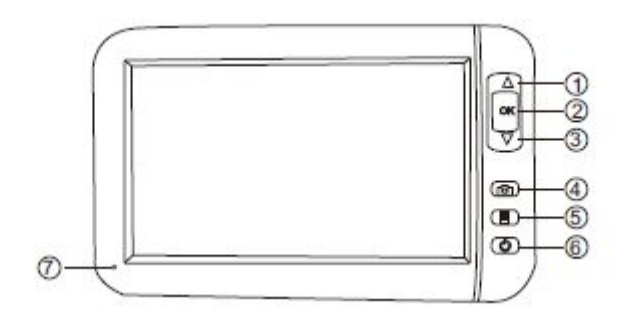

- 1. Haut
- 2. Bouton Marche / OK
- 3. Bas
- 4. Enregistrer une photo / une vidéo
- 5. Menu
- 6. Retour
- 7. Voyant lumineux

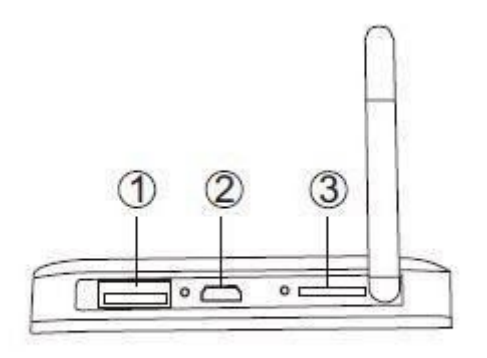

- 1. Entrée de caméra
- 2. Port de charge
- 3. Emplacement pour carte TF

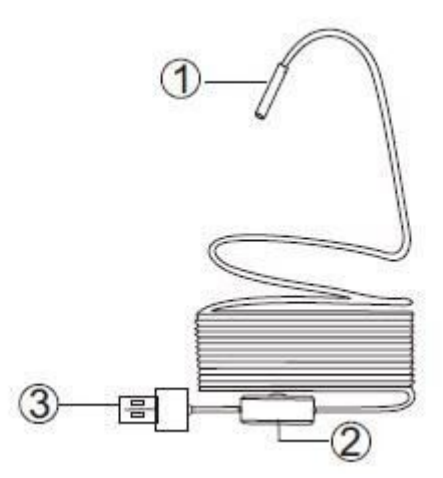

- 1. Caméra
- 2. Molette de réglage de la lumière
- 3. Sortie USB

# Comment utiliser la caméra avec l'écran LCD ?

- 1. Connectez la caméra.
- Long appui sur OK pendant 3 secondes pour allumer l'équipement. Ensuite, vous pouvez voir l'image en temps réel. (long appui sur OK pendant 3 secondes pour l'éteindre)
- 3. Prendre des photos : appuyez sur le bouton *Prendre une photo / Enregistrer* pour prendre une photo
- Enregistrer une vidéo : restez appuyé sur le bouton Prendre une photo / Enregistrer pendant 3 secondes pour faire une vidéo, appuyez brièvement sur le bouton pour arrêter l'enregistrement.
- Affichez les photos et les vidéos : appuyez sur le bouton *Menu* pour accéder aux paramètres, appuyez sur le bouton *Bas* pour accéder à l'option « Lecture ». Appuyez sur *OK*, puis sur Haut ou *Bas* pour sélectionner le fichier, puis appuyez sur *OK*.
- Paramètres : appuyez sur le bouton *Menu* pour accéder aux paramètres et il y aura les options suivantes: Lecture, Langue, Date / Heure, Économiseur d'écran, Réglage de la luminosité, Format, Paramètres par défaut, Informations de stockage, Version

### Comment utiliser la caméra avec votre PC ou ordinateur portable ?

#### Pour le système d'exploitation Windows: accédez à

http://www.51scope.cn/files/setup.rar et installez le logiciel « viewplaycap ».

1. Connectez la caméra à votre PC ou ordinateur portable.

- 2. Ouvrez le logiciel « viewplaycap », cliquez sur *Périphérique* et choisissez « Caméra PC USB.2.0 », puis vous pourrez voir la vidéo en temps réel.
- 3. Prendre des photos : appuyez sur l'icône Prendre une photo.

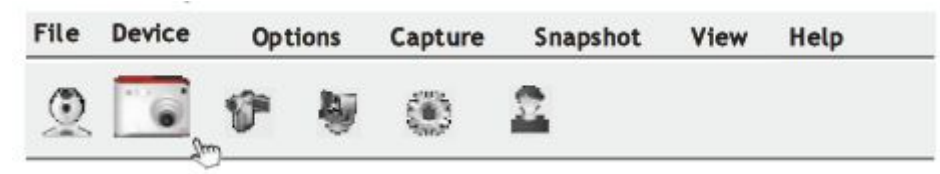

4. Enregistrer des vidéos : cliquez sur *Fichier* et *Définir un fichier de capture* pour créer un fichier vide.

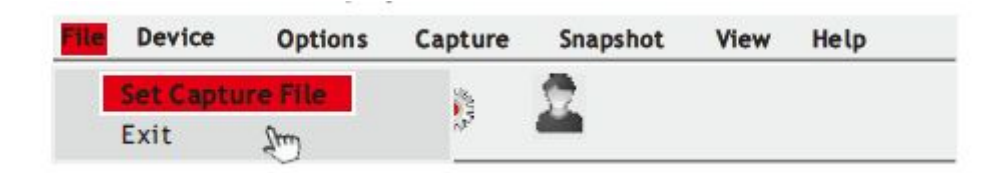

5. Cliquez sur Enregister pour commencer une vidéo.

#### Pour le système d'exploitation Mac :

- 1. Utilisez le câble USB pour connecter la caméra directement à votre Macbook
- 2. Ouvrez le logiciel « QuickTime Player », « Photo Booth » ou « VLC (VideoLan Client) » pour voir la vidéo en temps réel.

### Chargement

Lorsque votre batterie est faible, veuillez utiliser un chargeur 5V / 1A pour la recharger. Veuillez ne pas utiliser de chargeur 12V. Pendant le chargement, le voyant rouge sera allumé. Lorsque le voyant est éteint, cela signifie que votre batterie est chargée. Il faudra jusqu'à 2.5h pour recharger votre batterie de 2000mAh.